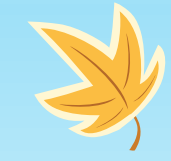

# X

# Intézményi regisztráció és a Web eform áttekintése\*

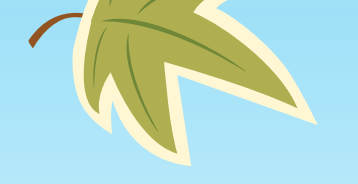

# Szervezetek Regisztrációs felülete (ORS)

- Pályázat benyújtásához elengedhetetlen lépés a szervezet/intézmény regisztrációja
- Mielőtt regisztrálná szervezetét/intézményét... Vajon regisztrálta-e már más?
- EU Login fiók szükséges a belépéshez
- Csak az látja az adatokat, akinek az e-mail címe hozzá van rendelve a szervezethez/intézményhez
- Minden szervezet/intézmény egyedi, ún. OID azonosítót kap
- Ezt az azonosítót szükséges használni minden pályázat esetén

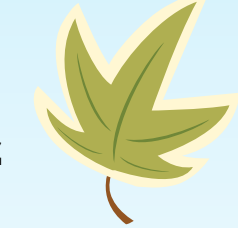

|   | <ul> <li>European<br/>Commission</li> <li>TATUS: DRAF</li> <li>Organisation data</li> <li>Legal address</li> <li>Organisation Contact Person</li> <li>Authorised Users</li> </ul> | EAC Organisa                                                                                                    | tion Registration syster                                                                                                    | n<br>n system<br>Organisation data     | Minden *-gal jelölt mez<br>Kék szín – nyilvánosan<br>PIC kód – ha már össze<br>Ha minden kész – a pik<br>Az intézmény státusza<br>- Draft<br>- Waiting for cert<br>- Waiting for cont<br>- NA certified<br>- Invalidated | ő kitöltése kötelező<br>elérhető adatok<br>van kötve OID-val<br>togram zöldre vált<br>a felületen:<br>ification<br>firmation |
|---|----------------------------------------------------------------------------------------------------|----------------------------------------------------------------------------------------------------|----------------------------------------------------------------------------------------------------|----------------------------------------|----------------------------------------------------------------------------------------------------|----------------------------------------------------------------------------------------------------|
| K | Your organisation's<br>information is<br>incomplete. Please<br>navigate to one of the<br>sections above and fill in<br>all necessary fields.<br>Register my organisation          |                                                                                                    | EAC Organisation Regis                                                                                                    | stration system                        | ne searching for an organisation (legal entities and natural persons) through the Erasn                                                                                                    | Döniz<br>PRIBIL-<br>KÖVESDY                                                                                                  |
| ļ |                                                                                                    | Authorised Users Your organisation's information is information is information.Please navigate to one of the sections above and fill in all necessary fields. Register my organisation | PIC ①<br>Legal name ① *<br>Business name ①<br>Legal status ①<br>① * (<br>① * ())))))))))))))))))))))))))))))))))) | ###################################### | 9<br>500<br>500                                                                                                    |                                                                                                    |

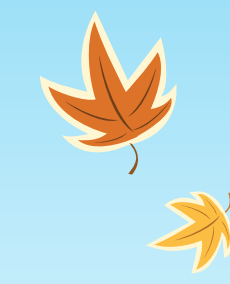

|   | 🚍 🏫 STATUS: DRA                                                | NFT Organisation XYZ                                             |             |
|---|----------------------------------------------------------------|------------------------------------------------------------------|-------------|
|   |                                                                |                                                                  |             |
|   | Organisation data                                              | 1 Organisation<br>Organisation Contact Person                    |             |
|   | Legal address                                                  |                                                                  |             |
|   | Organisation Contact Perso                                     | Title O Mrs                                                      |             |
|   | 嶜 Authorised Users                                             | Firstname O* Ann                                                 |             |
|   |                                                                | Last name 0 * Peeters                                            |             |
|   |                                                                | Department O HR                                                  |             |
|   |                                                                | Position in the organisation ① HR Assistant                      |             |
|   |                                                                | Professional e-mail 0 * mail@organisation-xyz.be                 |             |
|   | Your organisation's                                            | Use organisation phones?                                         |             |
|   | incomplete. Please                                             | Main phone 0 * +32 123456789                                     |             |
|   | sections above and fill in<br>all necessary fields.            | Fax <b>O</b>                                                     |             |
|   | Register my organisation                                       | Secondary phane 0                                                |             |
|   |                                                                | Use organisation address?                                        |             |
|   |                                                                | Street name and number 🔁 * Straat 100                            |             |
|   |                                                                | Country O * Belgium                                              |             |
|   |                                                                | Region Ø Prox Antwerpen                                          |             |
|   |                                                                | City O * Antwerp                                                 |             |
|   |                                                                | P0.8or 0                                                         |             |
|   |                                                                | Postal code 0 * 2000                                             |             |
|   |                                                                |                                                                  |             |
| 1 | European                                                       | FAC Organisation Registration system                             | Jan Janssen |
| _ | commission                                                     |                                                                  |             |
| = | STATUS : DRAFT                                                 | Organisation XYZ                                                 |             |
|   | Organisation data                                              | 👹 Authorised Users                                               |             |
|   | Legal address                                                  | (100)                                                            |             |
|   | Organisation Contact Person                                    | Title 0 Title                                                    |             |
|   | Authorised Users                                               | First name O * Jan<br>Last name O * Jansen                       |             |
|   |                                                                | Department Department                                            |             |
|   |                                                                | Position in the organisation O Position in the organisation (200 |             |
|   |                                                                | Professional e-mail 0 * moh.train12.hen@mmail.com                |             |
|   |                                                                | Main phone ① * Main phone ②                                      |             |
|   | Your organisation's                                            | Street name and number () * Street name and number               |             |
|   | information is<br>incomplete. Please<br>navigate to one of the | Country Ø * Select an option                                     |             |
|   | sections above and fill in<br>all necessary fields.            | Region 🚯 Select an option 🔹                                      |             |
|   | egister my organisation                                        | City O * City                                                    |             |
|   |                                                                | PO. Box 0 PO. Box (100                                           |             |
|   |                                                                | Bottal code 0 * Destal code                                      |             |
|   |                                                                | Pustar coure U = Pustar coure                                    |             |

| Grganisation data           | Authorised Users 2 result(s) found |                           | Q Search Add new |
|-----------------------------|------------------------------------|---------------------------|------------------|
| 1 Legal address             | Name \$                            | Email 🗢                   | Actions          |
| Organisation Contact Person | 🛔 Jan Janssen                      | mob.train12.ben@gmail.com | 1                |
| Authorised Users            | Anne SURNAME                       | mob.train2.ben@gmail.com  | / 🔒              |
| Accreditations              | Le Le                              | н <b>к ∎ </b>             | )                |
| Documents                   |                                    |                           |                  |
|                             |                                    |                           |                  |
| • You have unsaved changes  |                                    |                           |                  |
| Update my organisation      |                                    |                           |                  |

## Contact person

- <u>Nincs</u> szerkesztési jogosultsága
- Szervezet munkatársa (pl.: projektkoordinátor, intézményvezető)
- 1 személy adható meg

## Authorised

### user

- Szerkesztési jogosultsága van
- Több személy is megadható
- Dokumentumok feltöltésére jogosult személy

| =         | Grganisation ID             | : E10001850 STATUS : REGISTERED EAC TRAIN University 6 |
|-----------|-----------------------------|--------------------------------------------------------|
| 4         | Organisation data           | Documents O document(s) found [0 B]                    |
| 1         | Legal address               |                                                        |
| 4         | Organisation Contact Person | Please upload any relevant documents here.             |
| -         | Authorised Users            |                                                        |
| 2         | Accreditations              |                                                        |
|           | Documents                   |                                                        |
| _         |                             |                                                        |
| (         | Your form is complete       |                                                        |
|           | Update my organisation      |                                                        |
|           |                             |                                                        |
| $\subset$ |                             |                                                        |

| =  | Organisation ID             | E10001850 STATUS:                    | REGISTERED                    | EAC TRAIN University 6 | 5<br>1 |             |                                    |        |             |
|----|-----------------------------|--------------------------------------|-------------------------------|------------------------|--------|-------------|------------------------------------|--------|-------------|
|    | Organisation data           | Documents 1 documen                  | t(s) found [1.28 MB]          |                        |        |             |                                    | 4      | dd document |
|    | Legal address               | Please upload any relevant d         | ocuments here.                |                        |        |             |                                    |        |             |
|    | Organisation Contact Person | Registration Document (s) found      |                               |                        |        |             |                                    |        |             |
| ** | Authorised Users            | Global Filter      Add downool       |                               |                        |        |             |                                    |        |             |
| 슙  | Accreditations              | Document                             | File Name                     |                        |        | User        | Date/time (dd-mm-yyyy<br>hh:mm:ss) | Status | Actions     |
|    | Documents                   | You have 1 version of this document. | REgistration Do     [1.28 MB] | ocument.pdf            | ]      | JANSSEN Jan | 08-09-2020 09:43:12                | • last |             |
|    |                             |                                      |                               |                        | н и 1  | ► H         |                                    |        |             |
| •  | You have unsaved changes    |                                      |                               |                        |        |             |                                    |        |             |
|    | Update my organisation      |                                      |                               |                        |        |             |                                    |        |             |

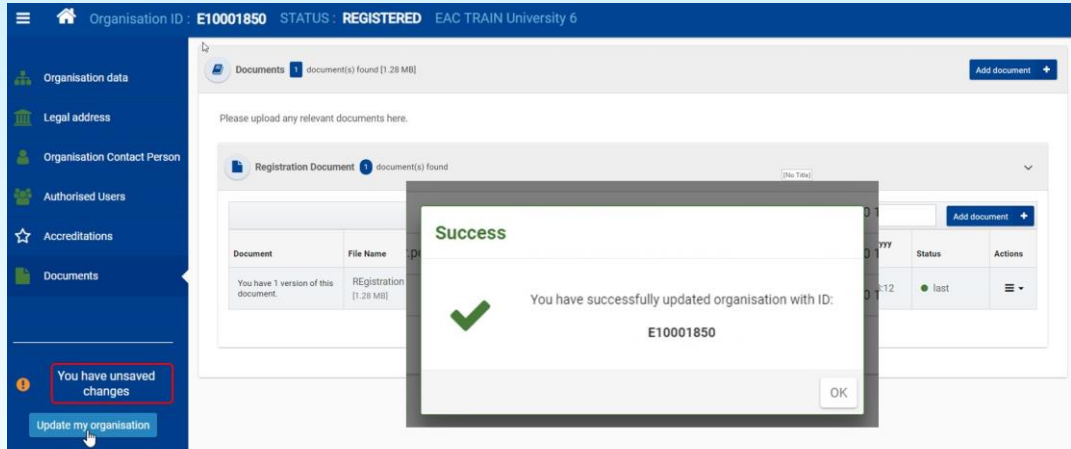

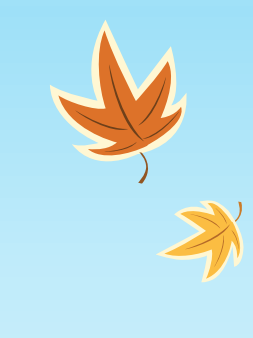

.

|                                               | Documents 2 document(s               | s) found [2.36 MB]            |                                                                                                    |                                                     |                                    | Add documen                           |                                                                                                    |                         |                                                                                                    |                                                                                                    |                             |          |           |
|-----------------------------------------------|--------------------------------------|-------------------------------|----------------------------------------------------------------------------------------------------|-----------------------------------------------------|------------------------------------|---------------------------------------|----------------------------------------------------------------------------------------------------|-------------------------|----------------------------------------------------------------------------------------------------|----------------------------------------------------------------------------------------------------|-----------------------------|----------|-----------|
| Legal address     Organisation Contact Person | Please upload any relevant doe       | cuments here.                 |                                                                                                    |                                                     |                                    |                                       |                                                                                                    |                         |                                                                                                    |                                                                                                    |                             |          |           |
| <ul> <li>Authorised Users</li> </ul>          | Business Plan 1 do                   | cument(s) found               |                                                                                                    |                                                     |                                    | · · · · · · · · · · · · · · · · · · · |                                                                                                    |                         |                                                                                                    |                                                                                                    |                             |          |           |
| ☆ Accreditations Documents                    |                                      |                               |                                                                                                    |                                                     | Q Global Filter                    | Add document +                        |                                                                                                    | Da                      | ate/time (dd-mm-y                                                                                                    | уу                                                                                                    |                             |          |           |
|                                               | Document                             | File Name                     |                                                                                                    | User                                                | Date/time (dd-mm-yyyy<br>hh:mm:ss) | Status Actions                        |                                                                                                    | hh                      | n:mm:ss)                                                                                                    |                                                                                                    | Status                      |          | Actions   |
| Your form is complete                         | You have 1 version of this document. | Business .pdf<br>[1.08 MB]    |                                                                                                    | JANSSEN Jan                                         | 10-09-2020 10:39:39                | ● last                                | )   -                                                                                                    |                         |                                                                                                    |                                                                                                    |                             |          |           |
| Update my organisation                        |                                      |                               | н                                                                                                    | < ∎ > н                                             |                                    |                                       |                                                                                                    | 0                       | 8-09-2020 09:43                                                                                                    | 12                                                                                                    | las                         | st       | ≡ -       |
|                                               | Registration Documer                 | nt 1 document(s) found        |                                                                                                    |                                                     |                                    |                                       |                                                                                                    |                         |                                                                                                    |                                                                                                    | ſ                           | . Develo |           |
|                                               |                                      |                               |                                                                                                    |                                                     | Global Filter                      | Add document +                        |                                                                                                    |                         |                                                                                                    |                                                                                                    |                             | Z Downlo | ad        |
|                                               | Document                             | File Name                     |                                                                                                    | User                                                | Date/time (dd-mm-yyyy<br>hh:mm:ss) | Status Actions                        |                                                                                                    | 0                       | 8-09-2020 10:47                                                                                                    | 27                                                                                                    | •                           | 1 Add ne | w Version |
|                                               | You have 1 version of this document. | Registration.pdf<br>[1.28 MB] |                                                                                                    | JANSSEN Jan                                         | 10-09-2020 10:39:12                | ● last                                | ו                                                                                                    |                         |                                                                                                    |                                                                                                    | _                           |          |           |
|                                               |                                      |                               | н                                                                                                    | < ∎ > н                                             |                                    |                                       |                                                                                                    |                         |                                                                                                    |                                                                                                    |                             |          |           |
| •                                             |                                      |                               | Business Plan 2 document(s) for                                                                                                    | nd                                                  |                                    |                                       |                                                                                                    |                         |                                                                                                    | ~                                                                                                    |                             |          |           |
|                                               |                                      |                               |                                                                                                    |                                                     |                                    |                                       |                                                                                                    |                         |                                                                                                    |                                                                                                    |                             |          |           |
|                                               |                                      |                               |                                                                                                    |                                                     |                                    |                                       |                                                                                                    | Q                       | Global Filter                                                                                                    | Add document +                                                                                                    |                             |          |           |
|                                               |                                      | Docum                         | nent File Nam                                                                                                    | e                                                   |                                    | User                                  |                                                                                                    | Q<br>Date<br>hh:n       | Global Filter<br>e/time (dd-mm-yyyy<br>mm:ss) Status                                                                                                    | Add document + Actions                                                                                                    |                             |          |           |
|                                               |                                      | Docum                         | You have 2 versions of this document.                                                                                                    | e<br>ss.pdf<br>3]                                   |                                    | User<br>JANSSEN                       | Jan                                                                                                    | Q<br>Date<br>hh:n<br>08 | Global Filter       e/time (dd-mm-yyyy       Status       3-09-2020 12:37:20     Iast                                                                                                    | Add document + Actions E -                                                                                                    |                             |          |           |
|                                               |                                      | Docum                         | hent File Nam<br>You have 2 versions of<br>this document. Busine<br>(1.08 M                                                                              | e<br>ss.pdf<br>3]                                   |                                    | User<br>JANSSEN                       | Jan                                                                                                    | Q<br>Date<br>hh:n<br>08 | Global Filter       e/time (dd-mm-yyyy<br>mm:ss)     Status       3-09-2020 12:37:20     ● last                                                                                                    | Add document + Actions actions                                                                                                    |                             |          |           |
|                                               |                                      | Docum                         | renet File Name<br>You have 2 versions of<br>this document. Busine<br>[1.08 M<br>Business Plan 2 d                                                       | e<br>ss .pdf<br>]<br>ocument(s) found               |                                    | User<br>JANSSEN                       | net<br>L                                                                                                    | Date<br>hh:n<br>08      | Global Filter       e/time (dd-mm-yyyy<br>mm:ss)     Status       3-09-2020 12:37:20     • last                                                                                                    | Add document + Actions at a statement +                                                                                                    | ~                           |          |           |
|                                               |                                      | Docum                         | renet File Name<br>You have 2 versions of<br>this document. Busine<br>[1.08 M                                                                            | e<br>ss.pdf<br>3]<br>ocument(s) found               |                                    | User<br>JANSSEN                       | Jan                                                                                                    | Q<br>Date<br>hh:n<br>08 | Global Filter       e/time (dd-mm-yyyy<br>mm:ss)     Status       3-09-2020 12:37:20     • last                                                                                                    | Add document + Actions a a a a a a a a a a a a a a a a a a a                                                                                                    | v<br>v                      |          |           |
|                                               |                                      | Docum                         | renet File Name<br>You have 2 versions of<br>this document. Busine<br>(1.08 M<br>Business Plan 2 d<br>Document 2 d                                       | e<br>ss .pdf<br>a]<br>bcument(s) found<br>File Name |                                    | User<br>JANSSEN                       | Jan 🕹                                                                                                    | Q<br>Date<br>hh:n<br>08 | Global Filter e/time (dd-mm-yyyy mm:ss) Status S-09-2020 12:37:20  I last Global Filter  C Global Filter  Date/time (dd-mm-yyyy ht:mm:ss)                                                                                                    | Add document + Actions  Actions  Actions  Actions  Actions  Actions  Add doc  Actions  Actions Actions Actions Action | ><br>current +<br>Actions   |          |           |
|                                               |                                      | Docum                         | nent File Nam<br>You have 2 versions of<br>this document. Busine<br>(1.08 M<br>Business Plan 2 d<br>Document<br>Vou have 2 versions of<br>this document. | e ss.pdf ] bcument(s) found File Name               |                                    | User<br>JANSSEN                       | Jan<br>User                                                                                                    | Q<br>Date<br>hh:n<br>08 | Global Filter  e/time (dd-mm-yyyy  status  G-09-2020 12:37:20  • last  g  Global Filter   Global Filter  Date/time (dd-mm-yyyy  ht:mm:ss)                                                                                                    | Add document + Actions  Actions  Actions  Actions  Add doc  Actions  Add doc  Status                                                                                                    | current +                   |          |           |
|                                               |                                      | Docum                         | nent File Nam<br>You have 2 versions of<br>this document. Busines<br>Document 2 d<br>You have 2 versions of<br>this document.                            | e ss.pdf ss.pdf                                     |                                    | User<br>JANSSEN                       | Jan Karana and Anton and Anton<br>Anton anton anton anton anton anton anton anton anton anton anton anton anton anton anton anton anton anton anton anton anton anton anton anton anton anton anton anton anton anton anton anton anton anton anton anton anton anton anton | Q<br>Date<br>hh:n<br>08 | Global Filter e/time (dd-mm-yyyy mm:ss) → Status 3-09-2020 12:37:20  a last b last b | Add document         +           Add document         +           Actions         =           Image: Image: Imag                                                                                                    | current +<br>Actions<br>= - |          |           |

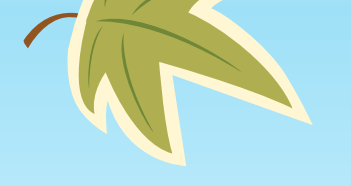

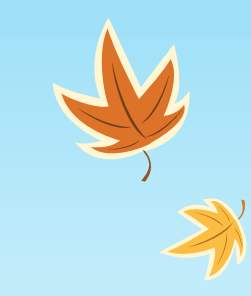

# Web eform felület – ahol a pályázati űrlap megtalálható

- Online felület folyamatos net kapcsolat, automatikus mentés 2 másodpercenként
- A kitöltés bármikor abbahagyható és folytatható pdf-ben letöltés (biztonsági mentés)
- Pályázat benyújtása kizárólag online történik
- A kitöltés során érdemes sorban haladni

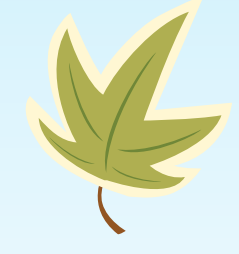

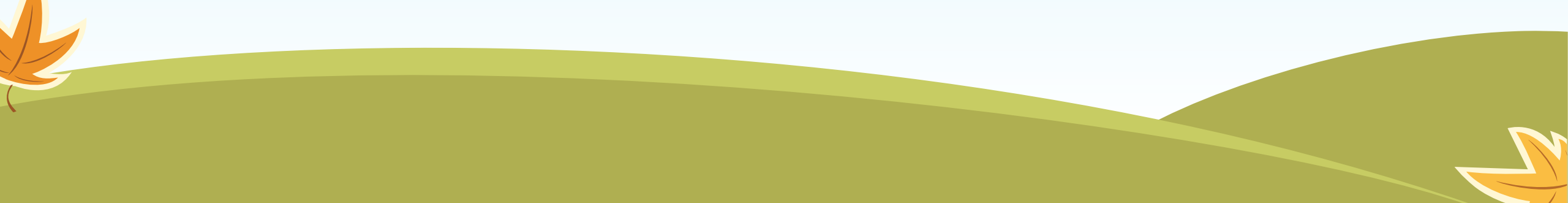

Welcome to the Erasmus+ Applications. Here you can apply for one or more of the actions supported by the Erasmus+ Programme and managed by the Erasmus+ National Agencies. Below you can browse applications by field of opportunity or key action.

Before starting your application, please check if your organisation ID that is required to participate in Erasmus+ actions managed by National Agencies. You can search for your Organisation ID or register a new organisation using the d European Solidarity Corps platform: https://webgate.ec.europa.eu/erasmus-esc/organisation-registration Erasmus

ested in applying for Erasmus+ actions managed by the Education, Audiovisual and Culture Executive Agency, please visit: https://eacea.ec.europa.eu/homepage

#### Field of opportunity

If you are

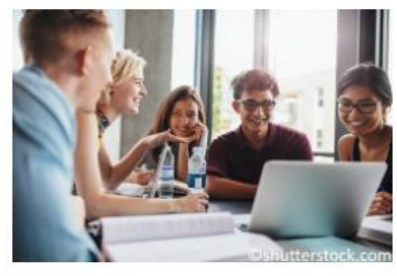

**Higher Education** 

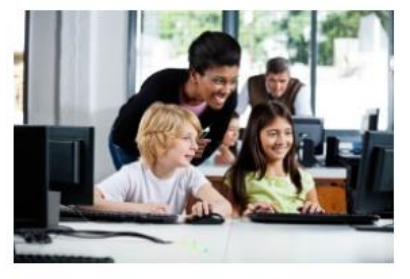

School Education

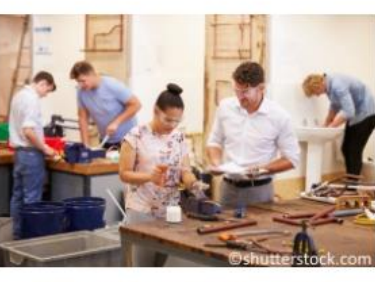

Vocational Education and Training

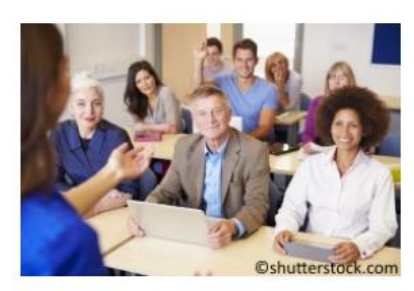

Adult Education

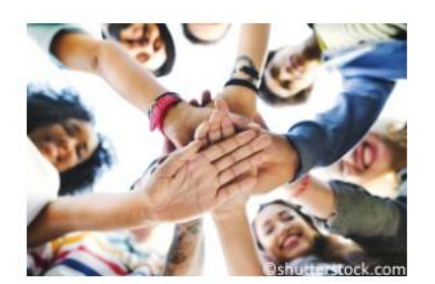

Youth

Opportunities / Opportunities by field

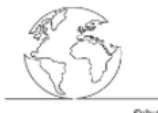

Erasmus accreditation in the field of School Education (KA120-SCH)

This is a preparatory call for the future programme (2021-2027). Successful applicants for Erasmus accreditation will gain easier access to funding opportunities in the future Key Action 1 for School Education.

Application deadline (yyyy-MM-dd hh:mm:ss): 2020-10-29 12:00:00 (Brussels, Belgium Time 12:00:00)

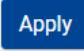

Partnerships for Digital **Education Readiness in** the field of School Education (KA226-SCH)

This action aims at equipping education and training systems to face the challenges presented by the recent sudden shift to online and distance learning, including supporting teachers to develop digital competences and safeguarding the inclusive nature of learning opportunities.

Application deadline (yyyy-MM-dd hh:mm:ss): 2020-10-29 12:00:00 (Brussels, Belgium Time 12:00:00)

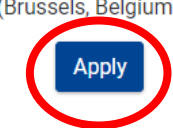

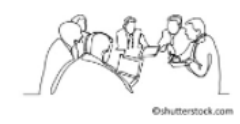

Partnerships for Creativity in the field of School Education (KA227-SCH)

This action aims to engage organisations in the fields of formal, informal and non-formal education, together with those from the creative and cultural sectors to stimulate European awareness and empower people of current and future generations - regardless of social and cultural background - to be successful innovators in their local environment.

Application deadline (yyyy-MM-dd hh:mm:ss): 2020-10-29 12:00:00 (Brussels, Belgium Time 12:00:00)

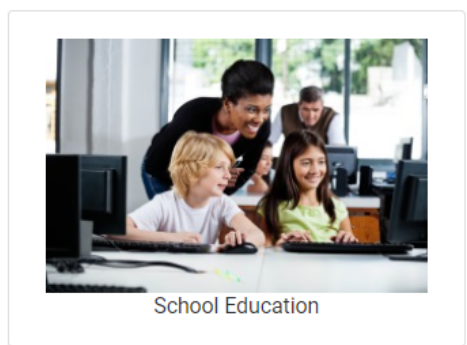

#### Context

- Participating Organisations
- Project Description
- Preparation
- A Management
- Implementation
- Intellectual Outputs
- Multiplier Events
- Learning Teaching Training
- L Timetable
- Special Costs
- Follow-up
- Budget Summary
- Project Summary
- Annexes
- Checklist
- Guidelines
- Notifications
- Sharing
- Submission History

Automatically saved every 2 s. Saved (Local Time) 2020-09-22 09:21:26 by Döníz PRIBIL-KÖVESDY

- Bal oldalon található a menürendszer
- Ha az összes kötelező mező ki van töltve a név mellett lévő ikon zöldre vált
- A submit gomb addig inaktív, míg van olyan kötelező mező, ami nem, vagy nem a szabályoknak megfelelően lett kitöltve
- Bal oldalon a zöld sávban látszik, a mentés ideje, ki szerkesztette utoljára, ki szerkeszti az adott időben az űrlapot.
- PDF gomb folyamatosan aktív

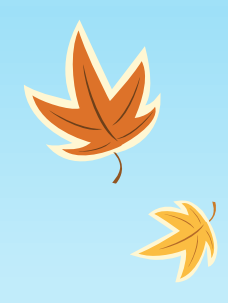

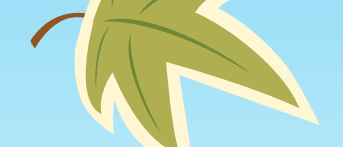

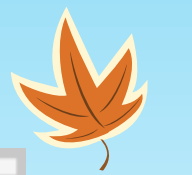

### Context

AT01 OeAD - OeAD (Österreichische Austauschdienst)-GmbH BE01 AEF-EUROPE BE02 EPOS vzw BE03 Jugendbüro der Deutschsprachigen Gemeinschaft V.o.G. BG01 Human Resource Development Centre (HRDC) CY01 Foundation for the Management of European Lifelong Learning Programmes CZ01 Dům zahraniční spolupráce (DZS) Centre for International Cooperation in Education DE03 Pädagogischer Austauschdienst der Kultusministerkonferenz, Nationale Agentur für EU-Programme im Schulbereich DK01 Danish Agency for Higher Education EE01 Foundation Archimedes EL01 Greek State Scholarship's Foundation (IKY) ES01 Servicio Español para la Internacionalización de la Educación (SEPIE) FI01 Finnish National Agency for Education EDUFI FR01 Agence Erasmus+ France / Education et Formation HR01 Agency for Mobility and EU Programmes - Agencija za mobilnost i programe Europske unije (AMPEU) HU01 Tempus Public Foundation IE01 Léargas the Exchange Bureau IS01 Landskrifstofa Erasmus+ IT02 Agenzia Nazionale Erasmus+ - INDIRE

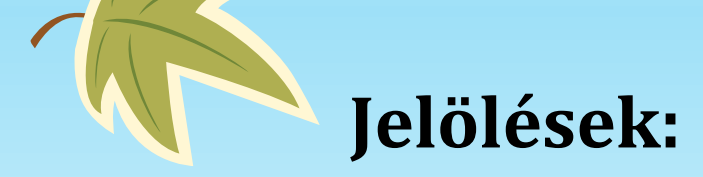

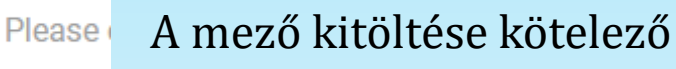

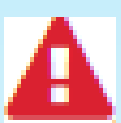

Van olyan mező, ami még nem került kitöltésre. Valamilyen információ hiányzik vagy nem szabályszerűen van megadva az adat az űrlapon

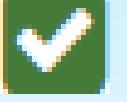

Az összes kötelező mező a szabályoknak megfelelően ki lett töltve

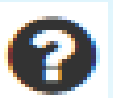

ADD

Az adott mezőhöz plusz, kiegészítő információt tartalmaz

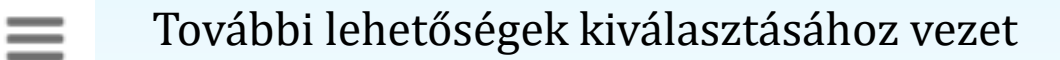

Egyes mezők esetén további sorok generálása

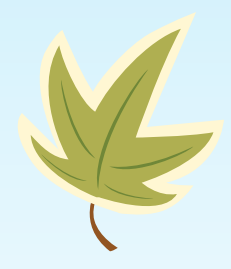

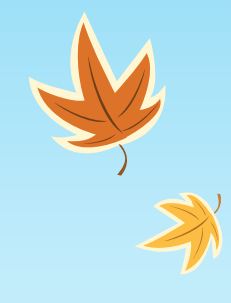

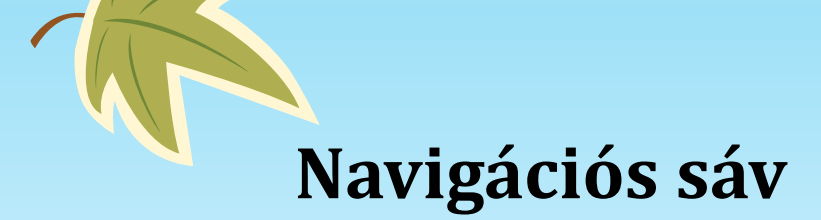

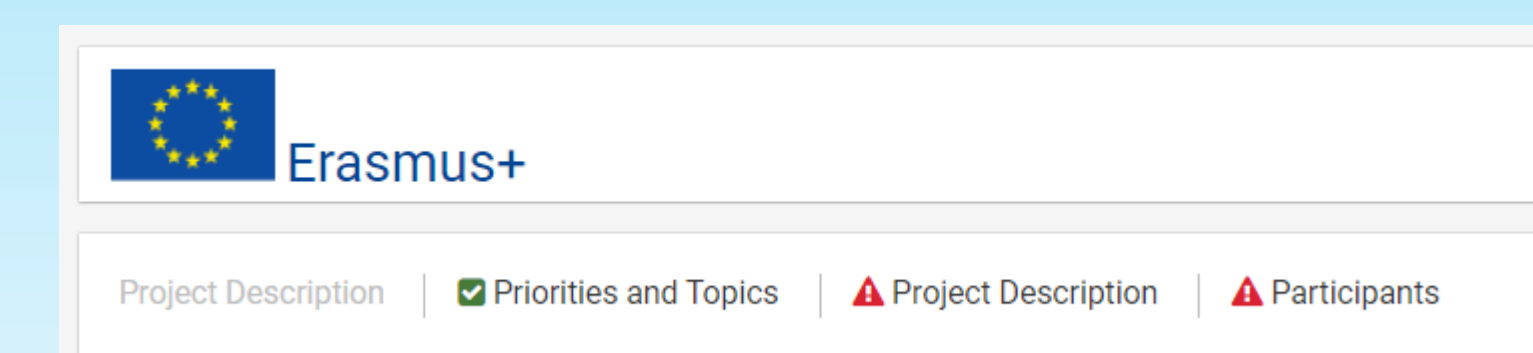

Az egy oldalon megjelenő adatok, mezők nem minden esetben látszódnak egyben

- A képernyő jobb oldalán a görgetősáv használata
- A képernyő tetején megjelenő navigációs sáv használata

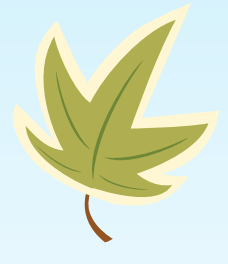

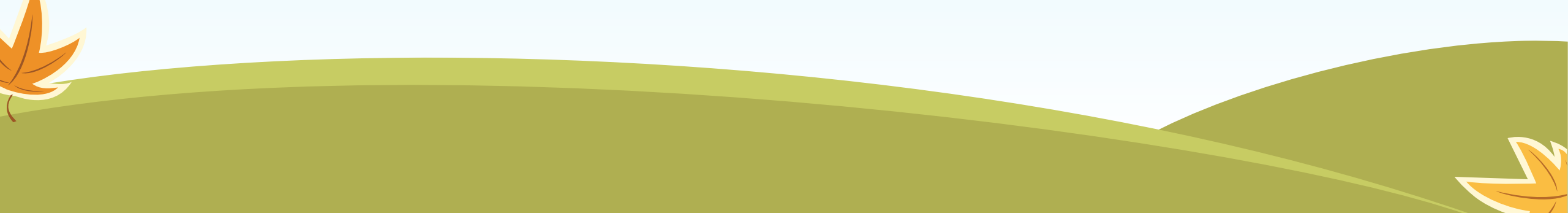

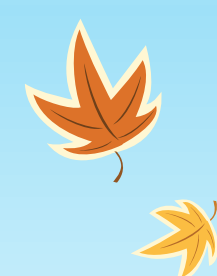

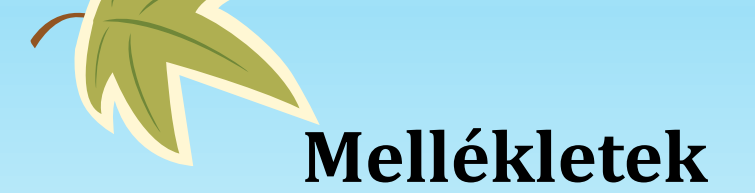

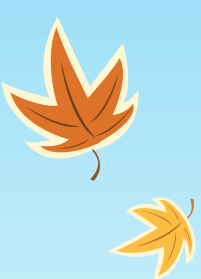

#### Annexes

k

The maximum size of a file is 15 MB and the maximum total size is 100 MB.

The maximum number of all attachments is 100.

Please download the Declaration on Honour, print it, have it signed by the legal representative and attach. DOWNLOAD DECLARATION ON HONOUR

| File Name                                                                                                    | File Size (kB) |   |
|----------------------------------------------------------------------------------------------------|----------------|---|
| A Declaration on Honour is required.                                                                                            |                |   |
| ADD DECLARATION ON HONOUR                                                                                                    |                | K |
| Please download the Mandates, print them, have them signed by the legal representatives and attach them here. DOWNLOAD MANDATES |                |   |
| File Name                                                                                                    | File Size (kB) |   |
| ADD MANDATES                                                                                                    |                |   |
|                                                                                                    |                |   |
|                                                                                                    |                |   |

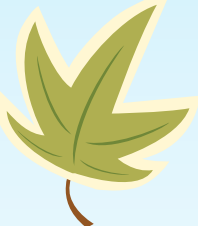

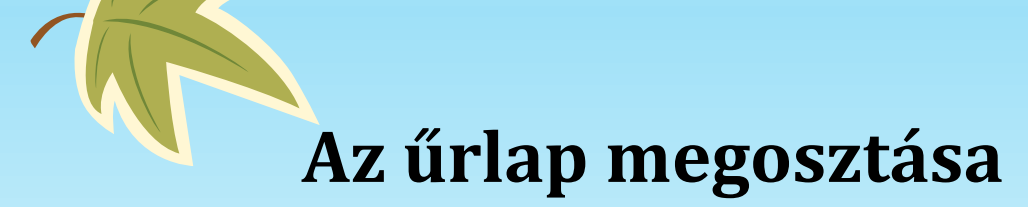

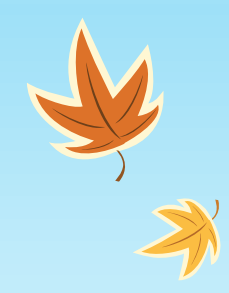

| Context                                |                                                                                                    |
|----------------------------------------|----------------------------------------------------------------------------------------------------|
| Participating Organisations            | Share Application                                                                                                    |
| Project Description                    | Permission Level                                                                                                    |
| Participants Profile                   |                                                                                                    |
| Preparation                            | A You will not be able to submit the application while the application is opened by a person you have shared the application with.                                                                                                    |
| C Activities                           | Read                                                                                                    |
| Follow-up                              | C Edit                                                                                                    |
| 🖾 Budget                               |                                                                                                    |
| Project Summary                        | You can share the application with one of the contact persons specified in the section Participating Organisations, or you can add an e-mail of another person                                                                                                    |
| Annexes                                | Contact Person                                                                                                    |
| Checklist                              | Select                                                                                                    |
| Guidelines                             |                                                                                                    |
| Notifications                          | Anna Mueller / test@test.de / Veranstaltungstipps                                                                                                    |
| Sharing                                |                                                                                                    |
| Submission History                     | Cother people                                                                                                    |
| 2020-03-03 12:19:40<br>by Cristina POP | arelie duportigiest fr                                                                                                    |
| PDF SUBMIT                             | Comment (you can make a note that will be saved in aharing history)                                                                                                    |
|                                        | application you will need to login by using EU login linked with your email. Please find below the link to the application form: http://webgate 6 Details of the application form: * Project Trille: X000000X * Action: Youth Dialogue Projects * National Agency: FR01 * Kanon IL KA295-CBBR035 |
|                                        | * Applicant name: / Applicant OD: E10000000<br>* Email of the user responsible of the sharing: mail@mail.com                                                                                                    |

- Csak az űrlap létrehozója tudja megosztani és a megosztást visszavonni
- Egyszerre csak 1 valaki tudja szerkeszteni az űrlapot
- 10-15 perc míg be tud lépni a másik szerkesztő

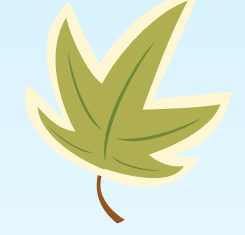

- Csak az űrlap tulajdonosa tudja benyújtani az űrlapot
- Eu Login fiók szükséges

# Az űrlap, amihez jogosultsága van

k

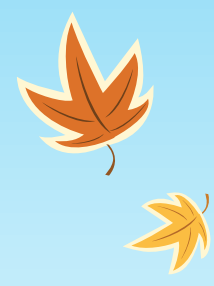

| Opportunities My Ap             | plications                                                                                                    |                                           |                                                                                                    |
|---------------------------------|----------------------------------------------------------------------------------------------------|-------------------------------------------|----------------------------------------------------------------------------------------------------|
| > Search filters                |                                                                                                    |                                           |                                                                                                    |
| Number of applications found: 1 |                                                                                                    |                                           | © Saved filters ▼<br>Order by: Days Remaining ¢   Completion Status ¢   Key Action ¢   Date Modified ▼   Status ¢ |
| 2020KA347R1                     | Application State:DRAFT                                                                                                    | Completion Status:COMPLETE                | Last Modification:2020-03-03 13:50:43(Brussels Time 12:00:00)                                                     |
| Erasmus+                        | Youth Dialogue Projects (KA347)<br>Youth Dialogue Projects - EAC IT TRAINING<br>Total grant: 19964 EUR<br>Your role: you can read only the application<br>Application Owner: POP Cristina<br>Form ID: KA347-98E5903A        | 100%<br>Submission Deadline: 2020-03-11 1 | 1:00:00 (Brussels Time 12:00:00)                                                                                  |
| 2020KA347R1                     | Application State: DRAFT                                                                                                    | Completion Status:COMPLETE                | Last Modification:2020-03-04 13:47:49(Brussels Time 12:00:00)                                                     |
| Erasmus-                        | Youth Dialogue Projects (KA347)<br>Youth Dialogue Projects - EAC IT TRAINING<br>Total grant: 19964 EUR<br>Your role: you can read edit submit the application<br>Application Owner: POP Cristina<br>Form ID: KA347-98E5903A | 100%                                      | Edit<br>■Submission History<br>Days                                                                               |
|                                 |                                                                                                    | Submission Deadline: 2020-03-             | 11 11:00:00 (Brussels Time 12:00:00)                                                                              |

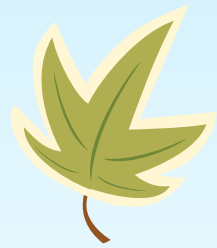

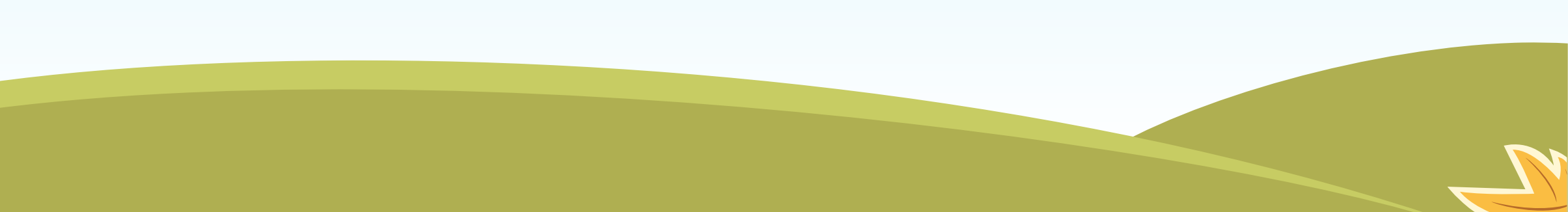

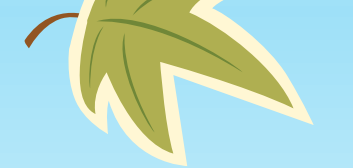

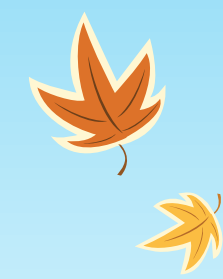

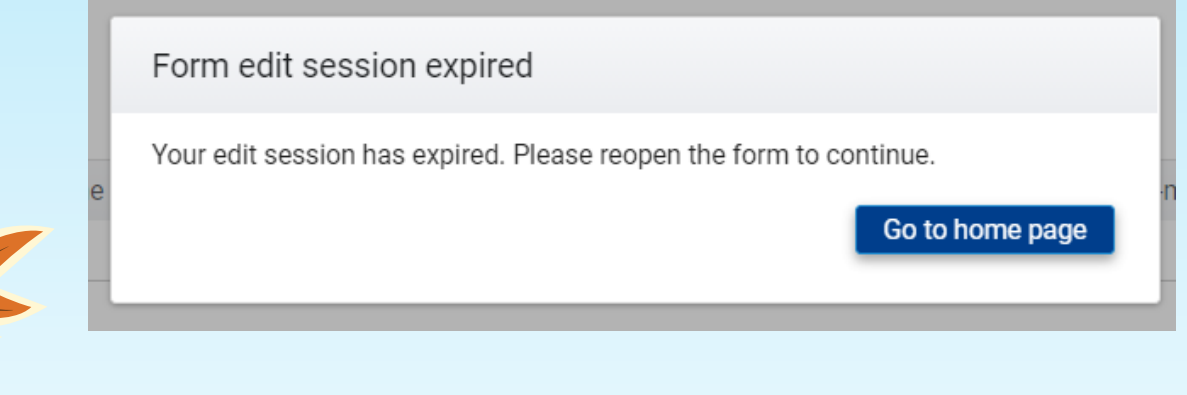

- 10 perc inaktivitás után automatikusan felugrik egy ablak, hogy a szerkesztési idő lejárt
- Csak a "Go to home page" lehetőségre lehet kattintani
- Az űrlapot újra meg kell nyitni a szerkesztéshez

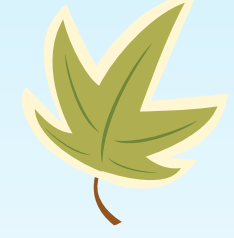

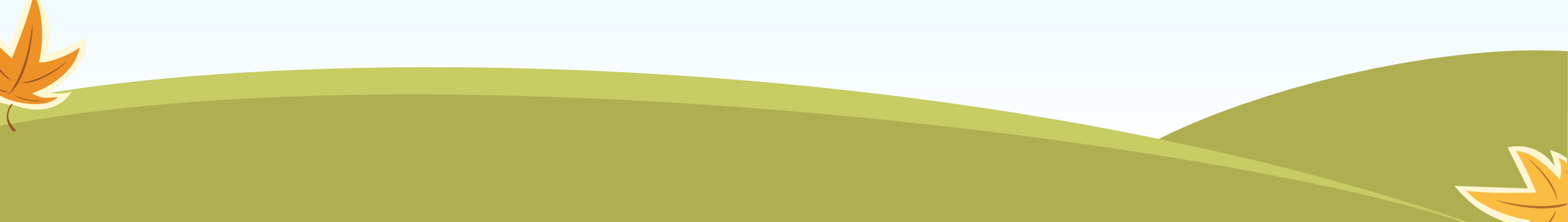

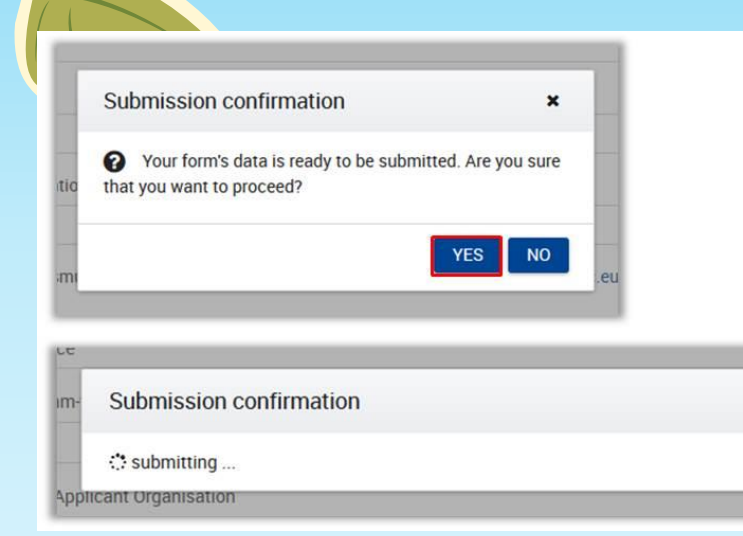

- Csak 100%-os kitöltöttség esetén aktív a submit gomb
- A Submission History menüben ellenőrizhető a a benyújtás sikeressége
- Ha a benyújtás sikertelen, hibaüzenet jelenik meg, erről készítsenek képernyőképet, amit elküldenek nekünk

| articipating Organisations                                                                                                    | O AC          | Commission Erasm         | us+ Applications                                  |                                                                               |                                                                                         |
|----------------------------------------------------------------------------------------------------|---------------|--------------------------|---------------------------------------------------|-------------------------------------------------------------------------------|-----------------------------------------------------------------------------------------|
| oject Description<br>reparation<br>anagement                                                                                   |               |                          |                                                   |                                                                               | English                                                                                 |
| aplementation<br>tellectual Outputs                                                                                            | 🖀             |                          | UN                                                | KNOWN UNKNOWN (EAC-TR                                                         | AINING-17@ec.europa.eu) 🝷                                                               |
| ultiplier Events<br>arning Teaching Training<br>metable<br>lecial Costs<br>Ilow-up<br>Idget Summary<br>oject Summary<br>inexes | Submissio     | asmus+<br>on History     | Call 2019 Round 1 KA2 - Cooper<br>FormId KA205-73 | ration for innovation and the (<br>KA205 - Strat<br>9AEB74 Deadline (Brussels | exchange of good practices<br>legic Partnerships for youth<br>Time) 12/02/2020 12:00:00 |
| ecklist<br>nes                                                                                                    | Version<br>\$ | Submission Time 🗘        | Submitted by 🗘                                    | Submission ID 🗘                                                               | Submission status 🗢                                                                     |
| ations<br>a<br>ssion History                                                                                                   | 1             | 2019-06-03 04:46 PM CEST | EAC-TRAINING-17@ec.europa.eu                      | 1018113                                                                       | Success                                                                                 |
| omatically saved every 2 s.<br>Saved (Local Time)<br>03 Jun 2019 16:54:08                                                      | 2             | 2019-06-03 04:54 PM CEST | EAC-TRAINING-17@ec.europa.eu                      | 1018114                                                                       | Success                                                                                 |
| Y UNKNOWN UNKNOWN                                                                                                    | 3             | 2019-06-04 10:21 AM CEST | EAC-TRAINING-17@ec.europa.eu                      | 1018115                                                                       | Success                                                                                 |
| PDF                                                                                                    |               |                          |                                                   |                                                                               |                                                                                         |

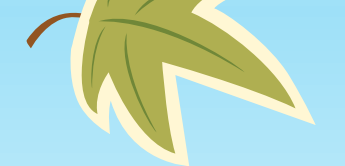

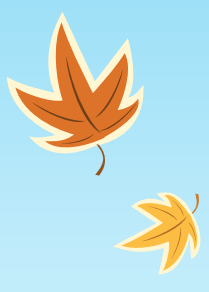

**ORS felület elérhetősége:** <u>https://webgate.ec.europa.eu/erasmus-esc/organisation-</u> registration/screen/home

ORS útmutató magyar nyelven:

https://webgate.ec.europa.eu/fpfis/wikis/pages/viewpage.action?pageId=402194648

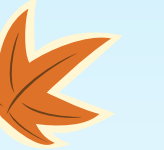

### ORS útmutató angol nyelven:

https://webgate.ec.europa.eu/fpfis/wikis/display/NAITDOC/Organisation+Registration+ Guide

Web eform felület: <a href="https://webgate.ec.europa.eu/erasmus-applications/screen/home">https://webgate.ec.europa.eu/erasmus-applications/screen/home</a>

### Web eform útmutató:

https://webgate.ec.europa.eu/fpfis/wikis/display/NAITDOC/Web+Application+Forms+G uidelines

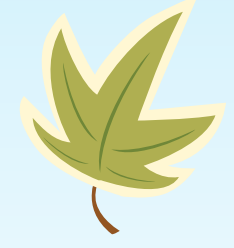

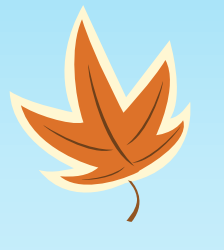

# Köszönöm a figyelmet!

Elérhetőség: Erasmus+\_IT@tpf.hu